## Fotostrecke: Homepage von Petra Peterfrau

Zum Sitebuilder anmelden:

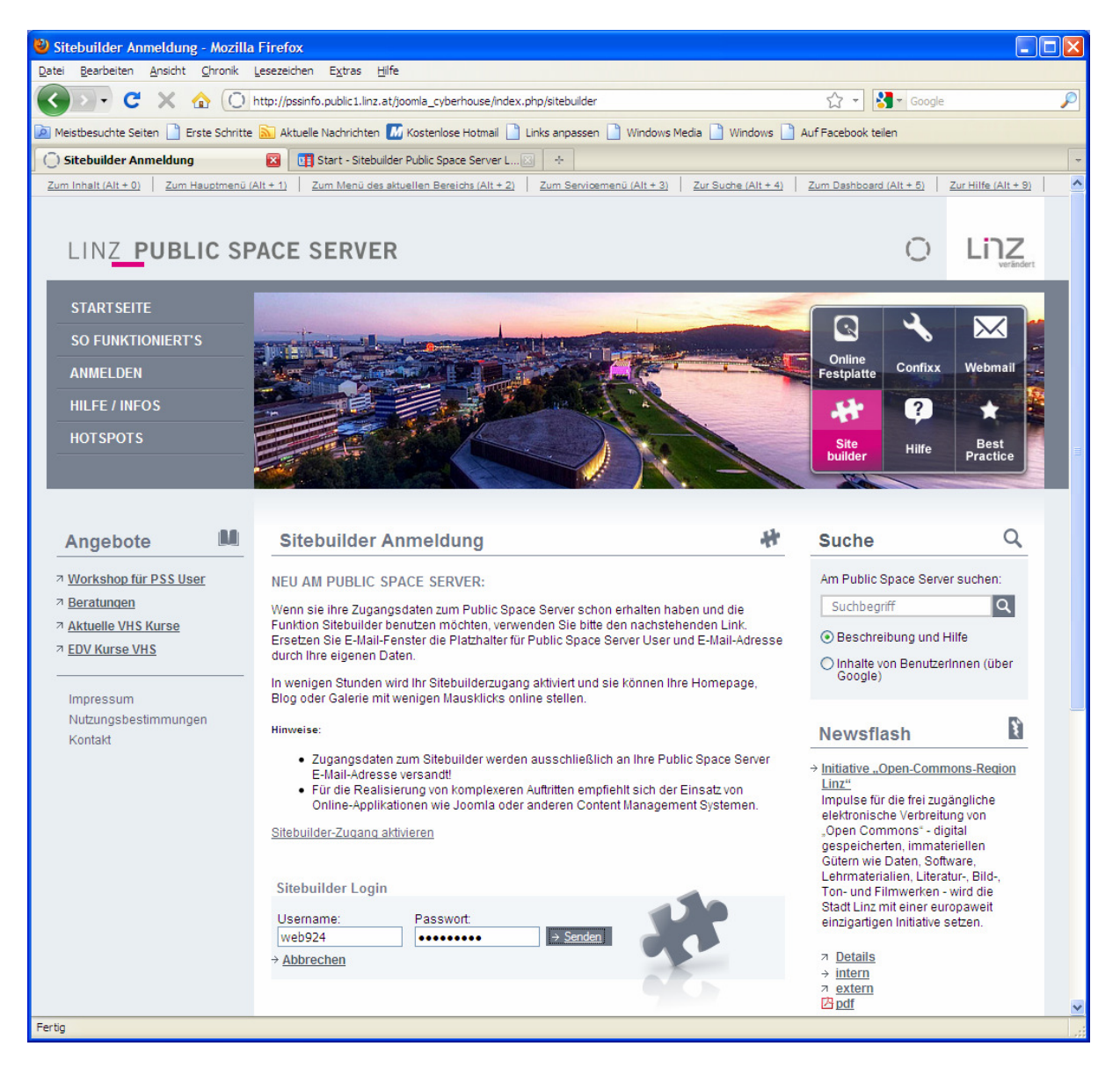

Ihre Site erstellen auswählen:

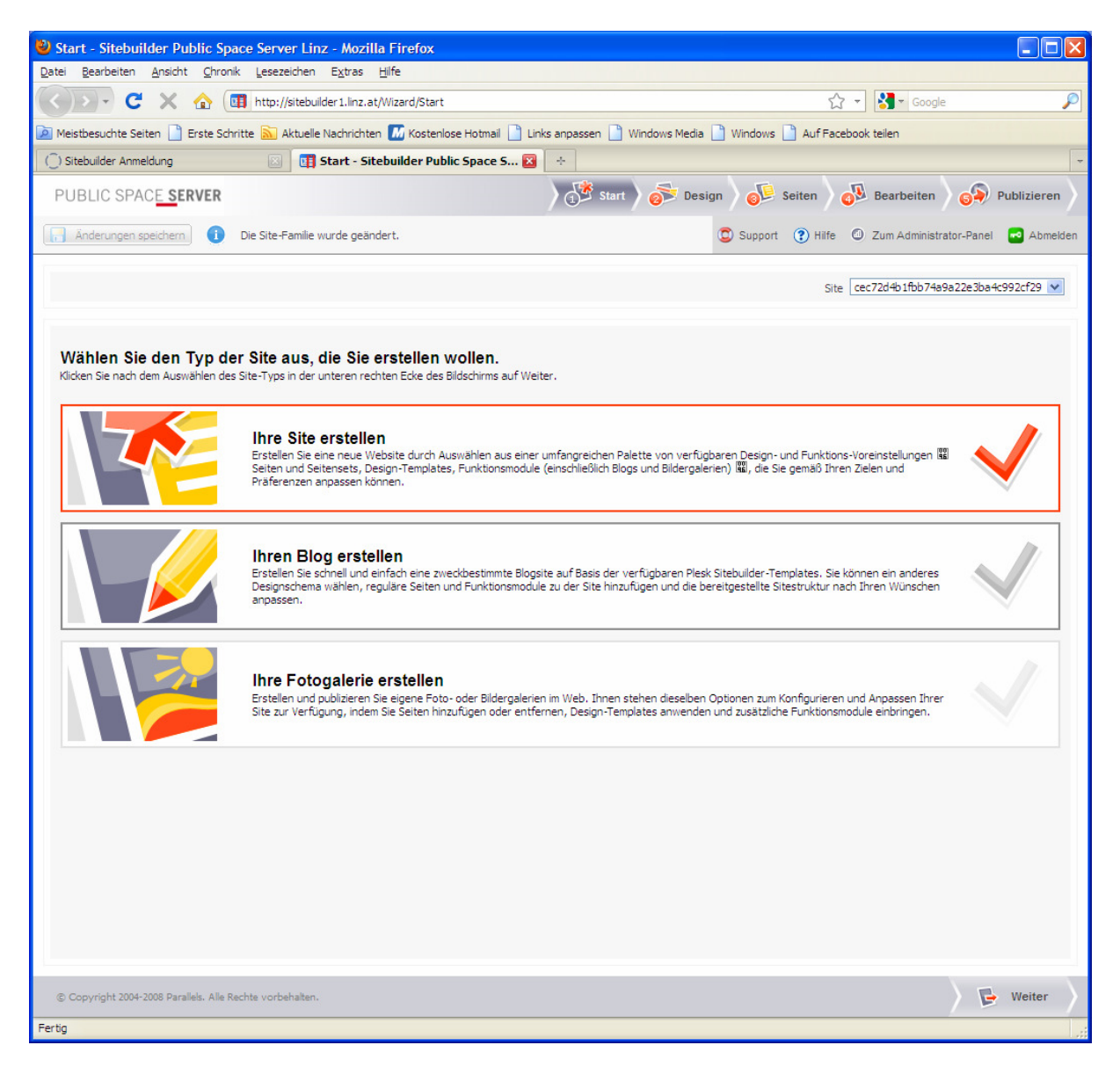

Einen gewünschten Stil auswählen:

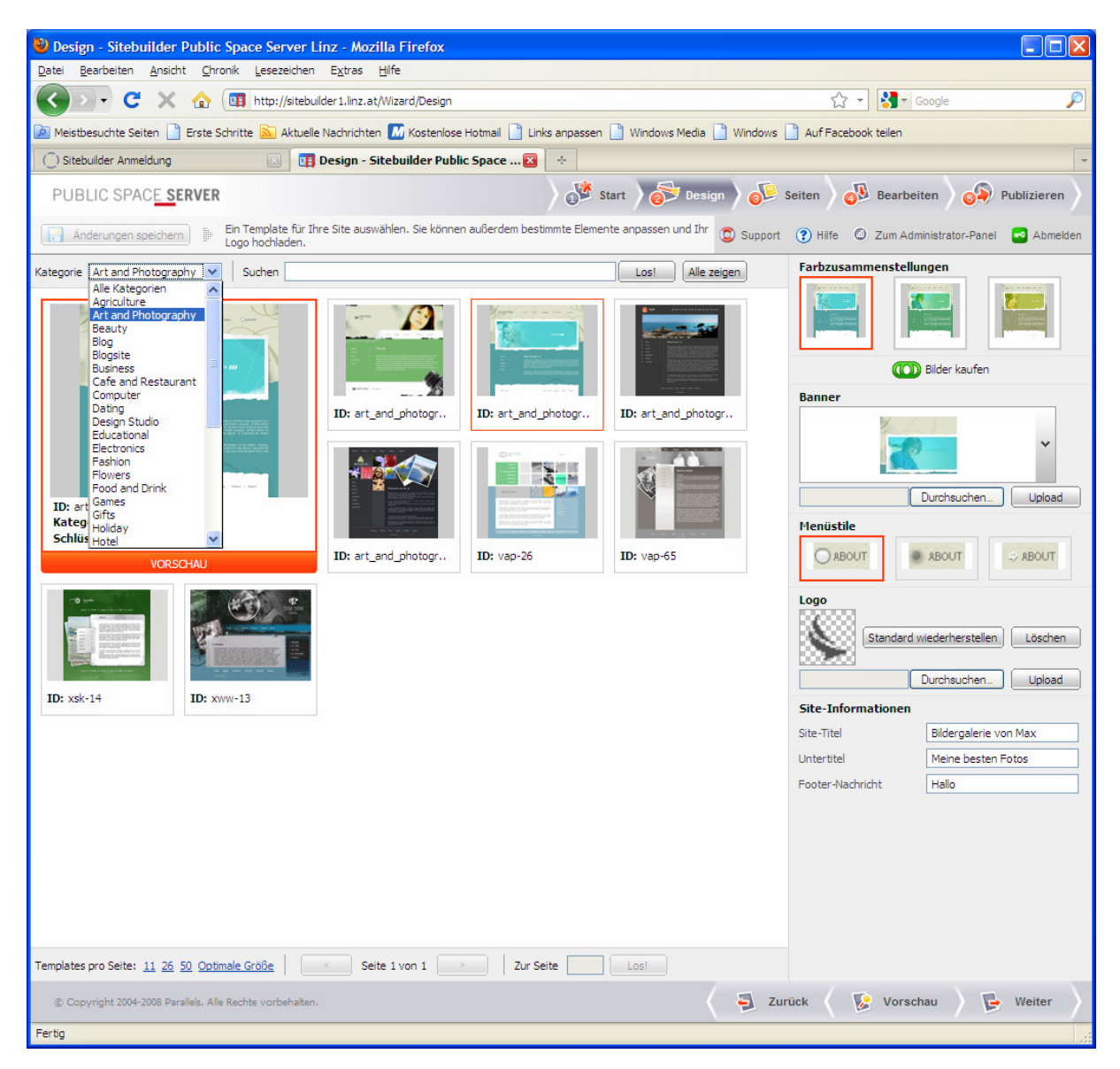

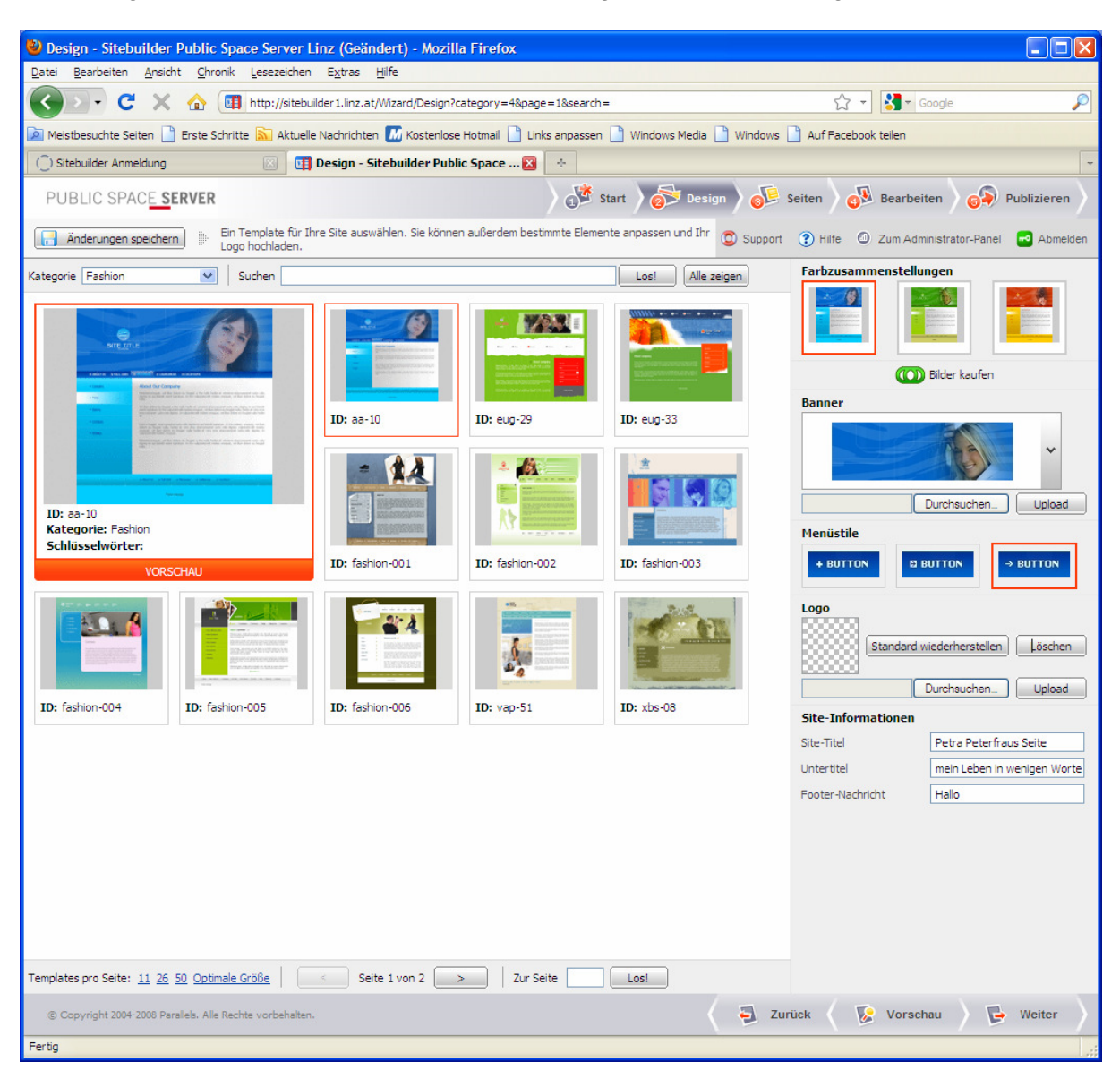

Das Design auswählen und auf der rechten Seite gewünste Einstellungen vornehmen:

Die gewünschten Menüpunkte für die Texte vorhanden sind auswählen und mit dem Pfeil nach rechts übernehmen:

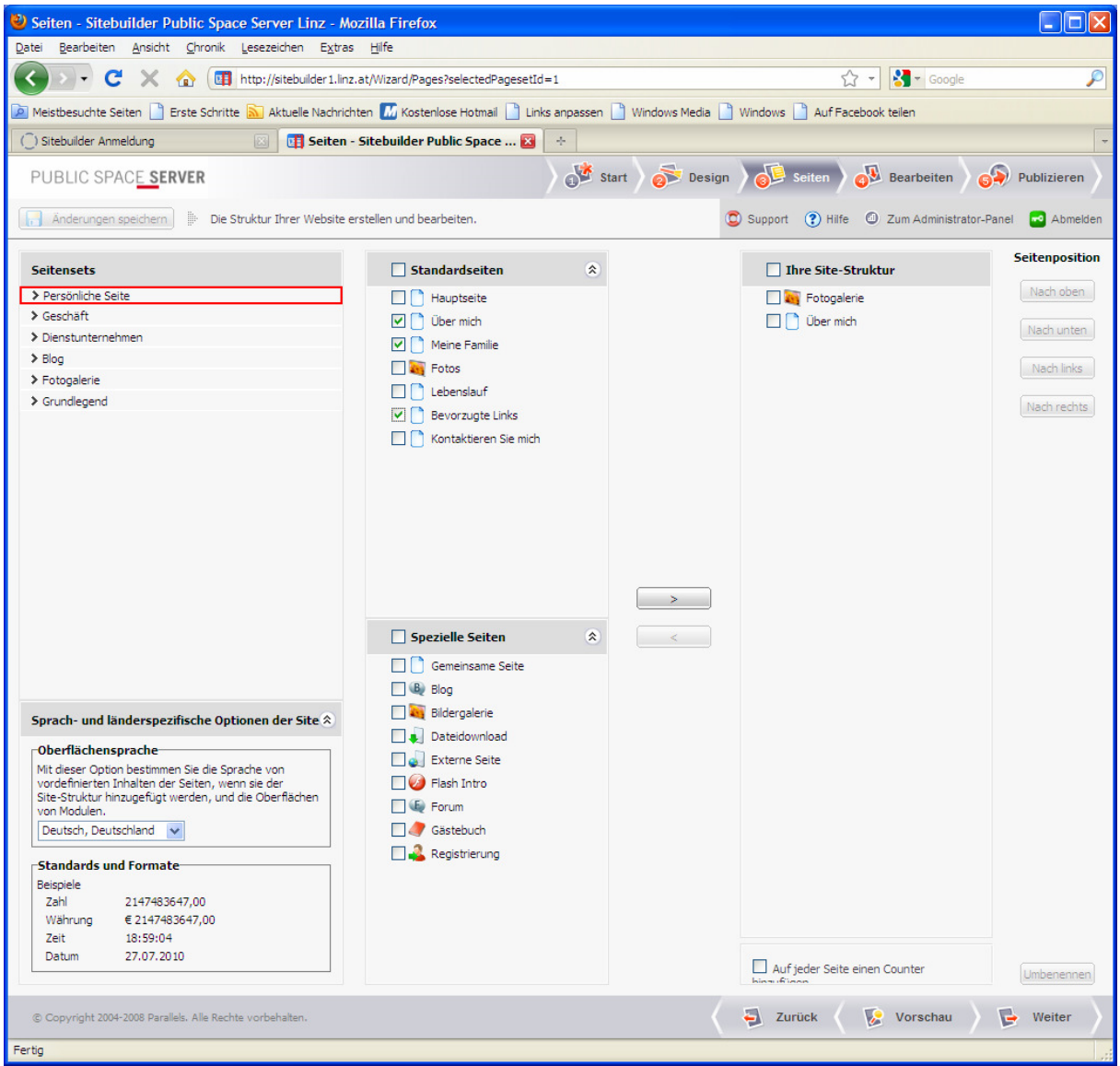

Anschließend: Änderungen übernehmen "JA" und auf "Weiter"

Nun die Texte einfach in die freien Felder eintragen und auf Weiter klicken: (Die Texte und Fotos sollten schon zuvor erarbeitet werden damit sie nur mehr übernommen werden müssen)

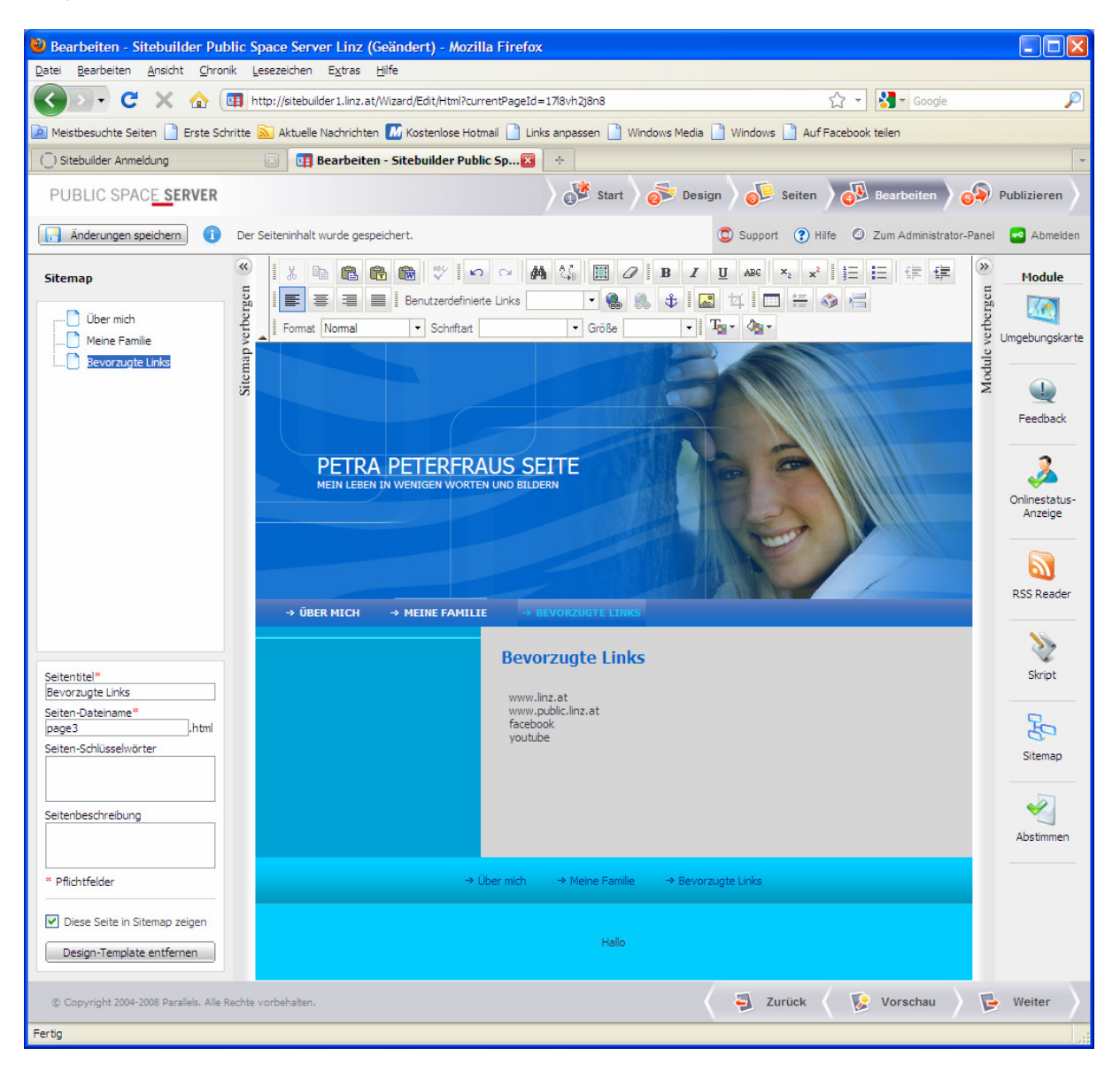

Zum Publizieren im Formular "Publizierungseinstellungen bearbeiten" folgendes eingeben:

Login: webXXX (Webspace Zugang) Passwort: Passwort für ihren WebSpace Arbeitsverzeichnis: /html (nur dieses Verzeichnis angeben) Website-URL: Ihre URL vorname\_nachname.public1.linz.at

| 🥹 Publizieren - Sit                                                                                                    | tebuilder Public Space Server Linz                                  | (Geändert) - Mozilla Firefox |                                                        |                                                   |   |
|----------------------------------------------------------------------------------------------------|---------------------------------------------------------------------|------------------------------|--------------------------------------------------------|---------------------------------------------------|---|
| Datei Bearbeiten A                                                                                                    | <u>A</u> nsicht <u>C</u> hronik <u>L</u> esezeichen E <u>x</u> tras | Hilfe                        |                                                        |                                                   |   |
| C C                                                                                                    | 🗙 🏠 🛄 http://sitebuilder1.linz.a                                    | t/Wizard/Publish             |                                                        | ☆ - Google                                        | P |
| 🙍 Meistbesuchte Seiten 📋 Erste Schritte 🔊 Aktuelle Nachrichten 📶 Kostenlose Hotmal 🌓 Links anpassen 🗋 Windows Media 🗋 Windows 🗋 Auf Facebook telen |                                                                     |                              |                                                        |                                                   |   |
| 🕥 Sitebuilder Anmeldung 🛛 😨 💶 Publizieren - Sitebuilder Public Sp 😰 🔶                                                                              |                                                                     |                              |                                                        |                                                   |   |
| PUBLIC SPACE SERVER                                                                                                    |                                                                     |                              |                                                        |                                                   |   |
| Anderungen speichern i Der Seiteninhalt wurde gespeichert.                                                                                         |                                                                     |                              | 🗯 Support 👔 Hilfe 🕲 Zum Administrator-Panel 💌 Abmelden |                                                   |   |
|                                                                                                    |                                                                     |                              |                                                        |                                                   |   |
|                                                                                                    | Ihre Site wurde nicht publiziert. <u>Site-Vorschau</u>              |                              |                                                        |                                                   |   |
|                                                                                                    | Publizierungseinstellungen bearbeiten                               |                              |                                                        |                                                   |   |
|                                                                                                    | Publikationsmodus                                                   | FTP 💌                        | Kann FTP, VPS ode                                      | er XCOPY sein.                                    |   |
|                                                                                                    | Host                                                                | public1.linz.at 💌            | Host aus der Liste a                                   | auswählen                                         |   |
|                                                                                                    | Port                                                                | 21                           | Für FTP-Verbindung                                     | g verwendeter Port                                |   |
|                                                                                                    | Login                                                               | web924                       | Ihr für den Zugang<br>erforderlicher Benu              | g zum FTP-Server<br>utzername                     |   |
|                                                                                                    | Passwort                                                            | •••••                        | Ihr für den Zugang<br>erforderliches Pass              | g zum FTP-Server<br>swort                         |   |
|                                                                                                    | Arbeitsverzeichnis /html                                            | /html                        | bitte /html eintrage                                   | en                                                |   |
|                                                                                                    | Website-URL *                                                       |                              | Die Webadresse de<br>Publizieren verfügb               | er Site wird nach dem<br>par sein, z. B.<br>e com |   |
|                                                                                                    | * Pflichtfelder                                                     |                              | ntų://domainname                                       | e.com                                             |   |
|                                                                                                    |                                                                     | Publizie                     | ren                                                    |                                                   |   |
|                                                                                                    |                                                                     |                              |                                                        |                                                   |   |
|                                                                                                    |                                                                     |                              |                                                        |                                                   |   |
|                                                                                                    |                                                                     |                              |                                                        |                                                   |   |
|                                                                                                    |                                                                     |                              |                                                        |                                                   |   |
| © Copyright 2004-2008 Parallels. Alle Rechte vorbehalten.                                                                                          |                                                                     |                              |                                                        |                                                   |   |
| Fertig                                                                                                    |                                                                     |                              |                                                        |                                                   |   |

Alle anderen Einstellungen können beibehalten werden.

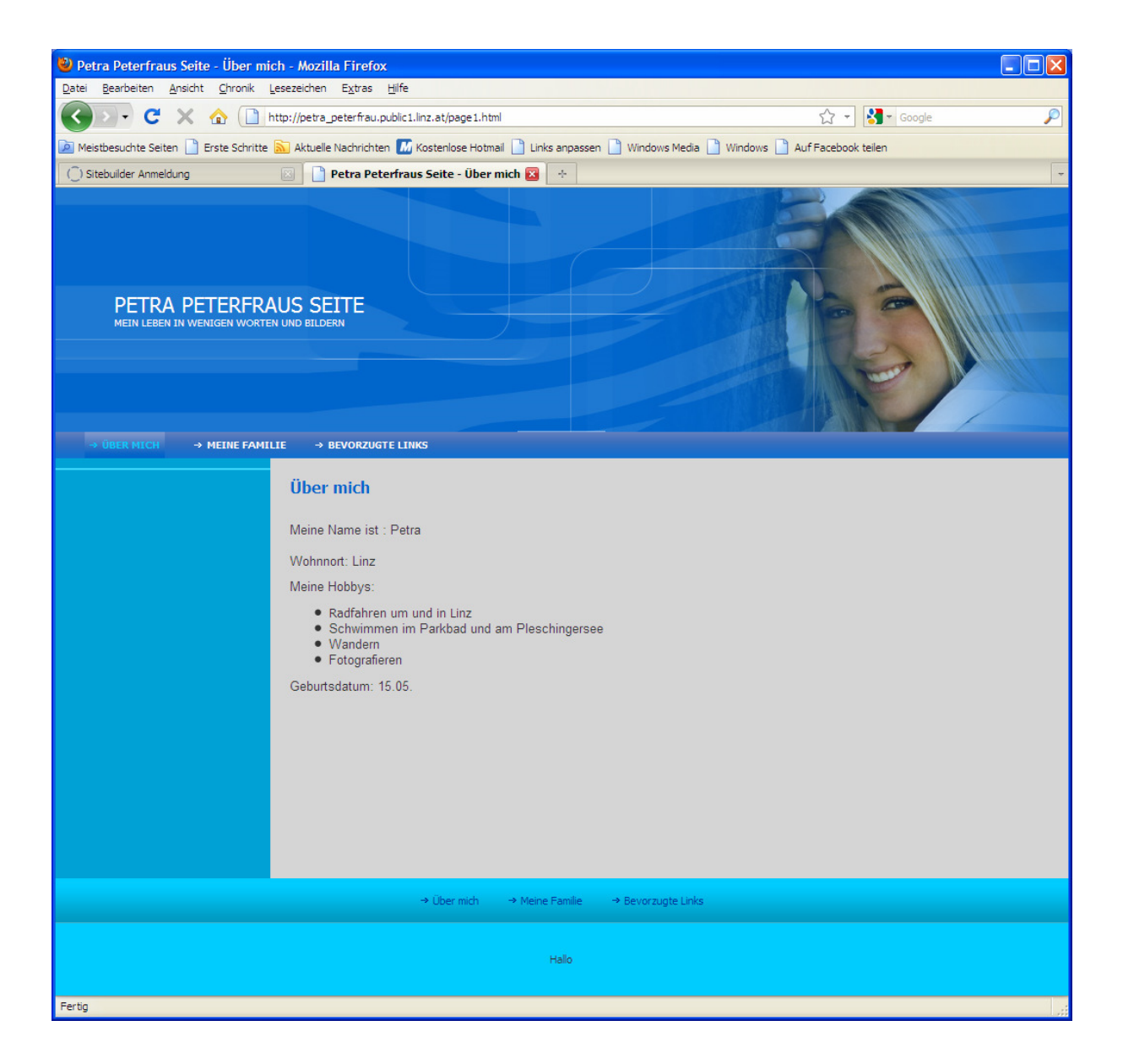